## **Efficient Frontier**

The Efficient Frontier results make it easy to compare several scenarios and see the effects of lower or higher budgets.

| Clic                                                                                                    | Solve                                                         | to                                                      | displa         | iy resu                       | lts:                          |           |                                                                           |            |                                                                         |                                       |                                                           |                                                              |                                        |                                                                                     |                     |                                                                             |                                                                 |
|----------------------------------------------------------------------------------------------------|---------------------------------------------------------------|---------------------------------------------------------|----------------|-------------------------------|-------------------------------|-----------|---------------------------------------------------------------------------|------------|-------------------------------------------------------------------------|---------------------------------------|-----------------------------------------------------------|--------------------------------------------------------------|----------------------------------------|-------------------------------------------------------------------------------------|---------------------|-----------------------------------------------------------------------------|-----------------------------------------------------------------|
| Solve Cancel Scenarios (6/6) • Scenarios (6/6) • Scenar |                                                               |                                                         |                |                               |                               |           |                                                                           |            |                                                                         |                                       |                                                           |                                                              |                                        |                                                                                     |                     |                                                                             |                                                                 |
|                                                                                                    | Delta wher Specifie Approx. All Solut                         | d optimizing<br>d Amount:<br># of Increment<br>ions, Δ: | for Increasion | ing Budgets<br>931<br>15<br>1 | Efficient<br>s:<br>Decreasing | E Frontie | r for "IT<br>efine Constr<br>usts<br>ust Nots<br>ustom Cons<br>ependencie | straints C | io Optin<br>Ally For All S<br>Groups<br>Funding F<br>Risks<br>Time Peri | nization<br>cenarios:<br>Pools<br>ods | - 2019 (<br>Plotting<br>One po<br>All poir<br>Solved in 2 | 2)"<br>mode:<br>int at a time<br>its at once<br>9.895 s. (A) | Grid<br>Grid<br>Gr<br>all S<br>Ba<br>S | Options: —<br>id View Mod<br>Base Case for<br>cenarios:<br>ase Case ino<br>G Groups | ie<br>pr<br>cludes: |                                                                             | ŶĻġ                                                             |
| Index                                                                                                    | Alternatives/Budget                                           | \$8,065                                                 | \$9,678        | \$11,291                      | \$12,904                      | \$14,517  | \$16,130                                                                  | \$17,743   | \$19,356                                                                | \$22,582                              | \$9,678                                                   | \$11,291                                                     | \$12,904                               | \$14,517                                                                            | \$16,130            | \$17,743                                                                    | \$19,356                                                        |
|                                                                                                    | Funded Cost                                                   | \$7,845                                                 | \$9,645        | \$11,285                      | \$12,865                      | \$13,505  | \$14,845                                                                  | \$17,725   | \$19,065                                                                | \$22,505                              | \$9,615                                                   | \$11,035                                                     | \$11,835                               | \$13,505                                                                            | \$14,845            | \$17,725                                                                    | \$19,0                                                          |
|                                                                                                    | Benefit, %                                                    | 64.05%                                                  | 69.82%         | 76.48%                        | 80.78%                        | 83.99%    | 88.11%                                                                    | 90.83%     | 94.95%                                                                  | 100.00%                               | 60.51%                                                    | 73.12%                                                       | 78.90%                                 | 83.99%                                                                              | 88.11%              | 90.83%                                                                      | 94.9                                                            |
| #01                                                                                                    | 01. Cloud Migration<br>(Vendor selected in<br>separate model) | FUNDED                                                  | FUNDED         | FUNDED                        | FUNDED                        | FUNDED    | FUNDED                                                                    | FUNDED     | FUNDED                                                                  | FUNDED                                |                                                           | FUNDED                                                       | FUNDED                                 | FUNDED                                                                              | FUNDED              | FUNDED                                                                      | FUND                                                            |
| #02                                                                                                    | 2 02. Cisco Routers                                           | FUNDED                                                  | FUNDED         | FUNDED                        | FUNDED                        | FUNDED    | FUNDED                                                                    | FUNDED     | FUNDED                                                                  | FUNDED                                | FUNDED                                                    | FUNDED                                                       | FUNDED                                 | FUNDED                                                                              | FUNDED              | FUNDED                                                                      | FUND                                                            |
| #03                                                                                                    | 03. Desktop<br>Replacements                                   | FUNDED                                                  | FUNDED         | FUNDED                        | FUNDED                        | FUNDED    | FUNDED                                                                    | FUNDED     | FUNDED                                                                  | FUNDED                                |                                                           |                                                              | FUNDED                                 | FUNDED                                                                              | FUNDED              | FUNDED                                                                      | FUND                                                            |
| #04                                                                                                    | 04. EMC VMAX                                                  |                                                         |                |                               |                               |           |                                                                           | FUNDED     | FUNDED                                                                  | FUNDED                                |                                                           |                                                              |                                        |                                                                                     |                     | FUNDED                                                                      | FUND                                                            |
|                                                                                                    |                                                               |                                                         |                |                               |                               |           | Effic                                                                     | ient Froi  | ntier                                                                   |                                       |                                                           |                                                              |                                        |                                                                                     |                     |                                                                             | -                                                               |
| Efficiency Percentage, %                                                                                                    |                                                               |                                                         |                |                               |                               |           |                                                                           |            |                                                                         |                                       | •                                                         |                                                              | •                                      |                                                                                     |                     | Default<br>Default<br>N 10 mil b<br>Rank ar<br>Benefit<br>Optimiz<br>Time p | Scenario<br>xudget<br>id allocate<br>cost ratio<br>:e<br>eriods |
|                                                                                                    | \$0 \$3,0                                                     | 000                                                     | \$6,000        |                               | \$9,000                       | \$12      | ,000                                                                      | \$15,00    | 0                                                                       | \$18,000                              | \$3                                                       | 21,000                                                       | \$24,                                  | 000                                                                                 | \$27,000            | )                                                                           |                                                                 |

You can select the scenarios to display by using the Scenarios drop-down:

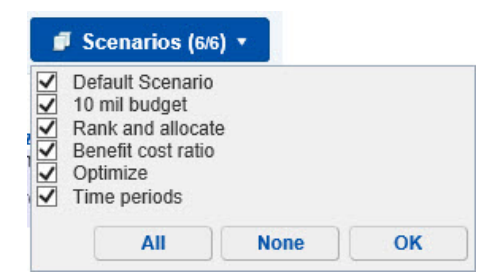

When there is more than one selected scenario, you can temporarily specify the ignore and base case settings for all the scenarios and view the results:

Simply check the "Define Constraints Manually for All Scenarios,"

| Define Constraints Ma Musts Must Nots Custom Constraints Dependencies | nually For All Scenarios: -<br>Groups<br>Funding Pools<br>Risks<br>Time Periods |
|-----------------------------------------------------------------------|---------------------------------------------------------------------------------|
|                                                                       |                                                                                 |

and the "Base Case for All Scenarios":

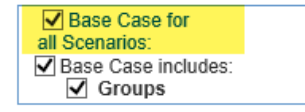

You can select the Grid, Chart, or Both at the same time:

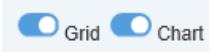

The Grid displays the Alternatives, the budget amount, the benefit expressed as a percentage based on the derived alternatives priorities from Comparion, and the cost to implement the budget in a table format.

| Index | Alternatives/Budget                                           | \$8,065 | \$9,678 | \$11,291 | \$12,904 | \$14,517 | \$24,195 |
|-------|---------------------------------------------------------------|---------|---------|----------|----------|----------|----------|
|       | Funded Cost                                                   | \$7,640 | \$8,985 | \$11,085 | \$12,755 | \$14,315 | \$14,645 |
|       | Benefit, %                                                    | 53.57%  | 62.97%  | 71.27%   | 76.36%   | 81.94%   | 82.91%   |
| #01   | 01. Cloud Migration<br>(Vendor selected in<br>separate model) | FUNDED  | FUNDED  | FUNDED   | FUNDED   | FUNDED   | FUNDED   |
| #02   | 02. Cisco Routers                                             | FUNDED  | FUNDED  | FUNDED   | FUNDED   | FUNDED   | FUNDED   |
| #03   | 03. Desktop<br>Replacements                                   | FUNDED  | FUNDED  | FUNDED   | FUNDED   | FUNDED   | FUNDED   |
| #04   | 04. EMC VMAX<br>Enterprise Storage                            |         |         |          |          |          |          |
| #05   | 05. Firewall and<br>Antivirus Licenses                        | FUNDED  | FUNDED  | FUNDED   | FUNDED   | FUNDED   | FUNDED   |
| #06   | 06. Iron Mountain<br>Cloud Backup<br>Service                  | FUNDED  | FUNDED  | FUNDED   | FUNDED   | FUNDED   | FUNDED   |
| #07   | 07. Laptop<br>Replacements                                    |         |         |          |          | FUNDED   |          |
| #08   | 08. Mobile Workforce<br>Smartphone App                        | FUNDED  | FUNDED  | FUNDED   | FUNDED   | FUNDED   | FUNDED   |
| #09   | 09. Oracle 12<br>Upgrade                                      |         |         |          |          | FUNDED   | FUNDED   |
| #10   | 10. PeopleSoft<br>Upgrade                                     |         |         |          | FUNDED   |          | FUNDED   |

Grid Options: —
Grid View Mode

option displays the same information, but lists the funded

alternatives for each budget in each column:

Checking the Grid View Mode

| Alternatives/Budget | \$8,065                                                                                                    | \$9,678                                                                                                    | \$11,291                                                                                                    | \$12,904                                                                                                    |
|---------------------|----------------------------------------------------------------------------------------------------|----------------------------------------------------------------------------------------------------|----------------------------------------------------------------------------------------------------|----------------------------------------------------------------------------------------------------|
| Funded Cost         | \$7,640                                                                                                    | \$8,985                                                                                                    | \$11,085                                                                                                    |                                                                                                    |
| Benefit, %          | 53.57%                                                                                                    | 62.97%                                                                                                    | 71.27%                                                                                                    |                                                                                                    |
| Funded alternatives | #14 14. SRDF Sitte/Service<br>#30 33. Deskton Replacements<br>#20 20. Cisco Routers<br>#60 66. Iron Mouthain Cloud Backup Service<br>#13 13. Sales Force Laptops<br>#50 55. Firewall and Antivitus Licenses<br>#80 80. Mobile Workforce Smartphone App<br>#10 11. Cloud Migration (Vendors elected in separate model)<br>#16 16a. Customer Service Call Center - Gold | #11 11. Salesforce.com Corporate Portal<br>#11 14. SRDF StBVSEvrice<br>#03 03. Desktop Replacements<br>#00 06. Iron Mountian Cloud Backup Service<br>#13 13. Sales Force Laptops<br>#05 05. Firewall and Antivirus Licenses<br>#06 08. Mobile Workforce: Smartphone App<br>#01 01. Cloud Migration (Vendor selected in separate model)<br>#16 16a. Customer Service Call Center - Gold | #11 11. Salesforce com Corporate Portal<br>#11 41. SRDF Bite/Service<br>#13 43. SRDF Bite/Service<br>#13 43. SRDF Kouters<br>#06 66. Iron Mountain Cloud Backup Service<br>#13 13. Sales Force Laptops<br>#15 15. Multi factor authentication<br>#15 05. Fireval and Antivirus Licenses<br>#08 08. Mobile Workforce Smartphone App<br>#10 11. Cloud Migration (Vendor's selected in separate model)<br>#16 16a. Customer Service Call Center - Gold | #11 11 Salesforce com Corporale Portal       #11 41 SRDS Salvišenice       #13 03 Desktop Replacements       #03 03 Desktop Replacements       #06 06 Iron Mountain Cloud Backup Service       #13 13 Sales Force Laptops       #15 15. Multi factor authentication       #05 05. Firowall and Antivirus Icceness       #10 10. PeopleSoft Upgrade       #08 08. Mobile Workforce Smartphone App       #10 11. Cloud Migration (Vendor selected in seg       #10 16. Clouemer Service Call Center - Gold |

Hovering on a plot in the Chart will show a tooltip with its details and will highlight the corresponding column in the Grid.

## Expert Choice Comparion® Help Document

|    | 12904                                                                      | 14517       | 16130   | 17743  | 20969  |  |  |  |  |
|----|----------------------------------------------------------------------------|-------------|---------|--------|--------|--|--|--|--|
| )5 | 12545                                                                      | 13505       | 14845   | 17725  | 19065  |  |  |  |  |
| %  | 81.98%                                                                     | 83.99%      | 88.11%  | 90.83% | 94.95% |  |  |  |  |
| D  | FUNDED                                                                     | FUNDED      | FUNDED  | FUNDED | FUNDED |  |  |  |  |
| D  | FUNDED                                                                     | FUNDED      | PUNDED  | FUNDED | FUNDED |  |  |  |  |
| n  | FUNDED                                                                     |             | FUNDED  | FUNDED | FUNDED |  |  |  |  |
| _  |                                                                            |             |         |        |        |  |  |  |  |
|    |                                                                            | cenario "On | timize" | _      |        |  |  |  |  |
|    | Budget: \$17,743<br>Efficiency Percentage: 90.83%<br>Funded Cost: \$17,725 |             |         |        |        |  |  |  |  |
|    |                                                                            |             |         |        |        |  |  |  |  |